## How to see and grade posts in a discussion topic

- 1. Click on Course Tools > Discussions and then the thread Introduce yourself to the class
- 2. Click on the dropdown menu and select Assess Topic

| Introduce yourself to the class                                                                                                    | ~                          |  |  |
|----------------------------------------------------------------------------------------------------|----------------------------|--|--|
| <ul> <li>Available on Thursday, August 20, 2020 12:00 AM EDT until Friday, January 1, 202</li> <li>Subscribed</li> </ul>                         | View Topic in Grid View    |  |  |
|                                                                                                    | Mark All Threads as Read   |  |  |
| Please introduce yourself to me and your fellow classmates by t<br>1. one thing you hope to gain from taking MA 15300 (understar<br>tonic, etc.) | Mark All Threads as Unread |  |  |
| 2. your major, if you have declared it yet.                                                                                                    | Edit Topic                 |  |  |
| 3. three interesting facts about yourself (in any order), two of w one which is a bald-faced lie. (For fun do not indicate which of t            | Assess Topic               |  |  |
| Then post a reply to at least two other classmates' posts. For +1                                                                                | View Topic Statistics      |  |  |
| photo of yourself. (If more than one person is in the photo, plea<br>one is you.)                                                                | Manage Exemptions          |  |  |
| Rubrics                                                                                                    | Hide Description           |  |  |
| Self-Introduction                                                                                                    | Delete Topic               |  |  |
|                                                                                                    |                            |  |  |

## 3. Click on Topic Score Assess Topic - Introduce yourself to the class

| Publish                                                                      | All Feedback       | Retract All Feedback | Manage Columns | Manage Exemptions |                   |  |  |  |  |
|------------------------------------------------------------------------------|--------------------|----------------------|----------------|-------------------|-------------------|--|--|--|--|
| Users Assessments                                                            |                    |                      |                |                   |                   |  |  |  |  |
| View By: User ~ Apply                                                        |                    |                      |                |                   |                   |  |  |  |  |
| Search For Q Show Search Options<br>Click on Topic Score to see Ima's posts. |                    |                      |                |                   |                   |  |  |  |  |
| View Opti                                                                    | View Options       |                      |                |                   |                   |  |  |  |  |
| Show                                                                         | Topic Score 🗸      |                      |                |                   |                   |  |  |  |  |
|                                                                              |                    |                      |                |                   |                   |  |  |  |  |
| Re Publish Feedback Retract Feedback                                         |                    |                      |                |                   |                   |  |  |  |  |
|                                                                              | First Name, Last I | Name                 |                | Score             | Status            |  |  |  |  |
|                                                                              | Ima Student        |                      |                |                   |                   |  |  |  |  |
|                                                                              | Topic Score        | l                    |                | - / 5 (-%)        | Not yet evaluated |  |  |  |  |
|                                                                              | Seymour Post       | S                    |                |                   |                   |  |  |  |  |
|                                                                              | Topic Score        | Shows Seymour's wo   | rk             | - / 5 (-%)        | Not yet evaluated |  |  |  |  |

4. Enter a grade in the first of the posts according to the rubric. Add feedback. Then click on Publish. It will then appear in the Gradebook.

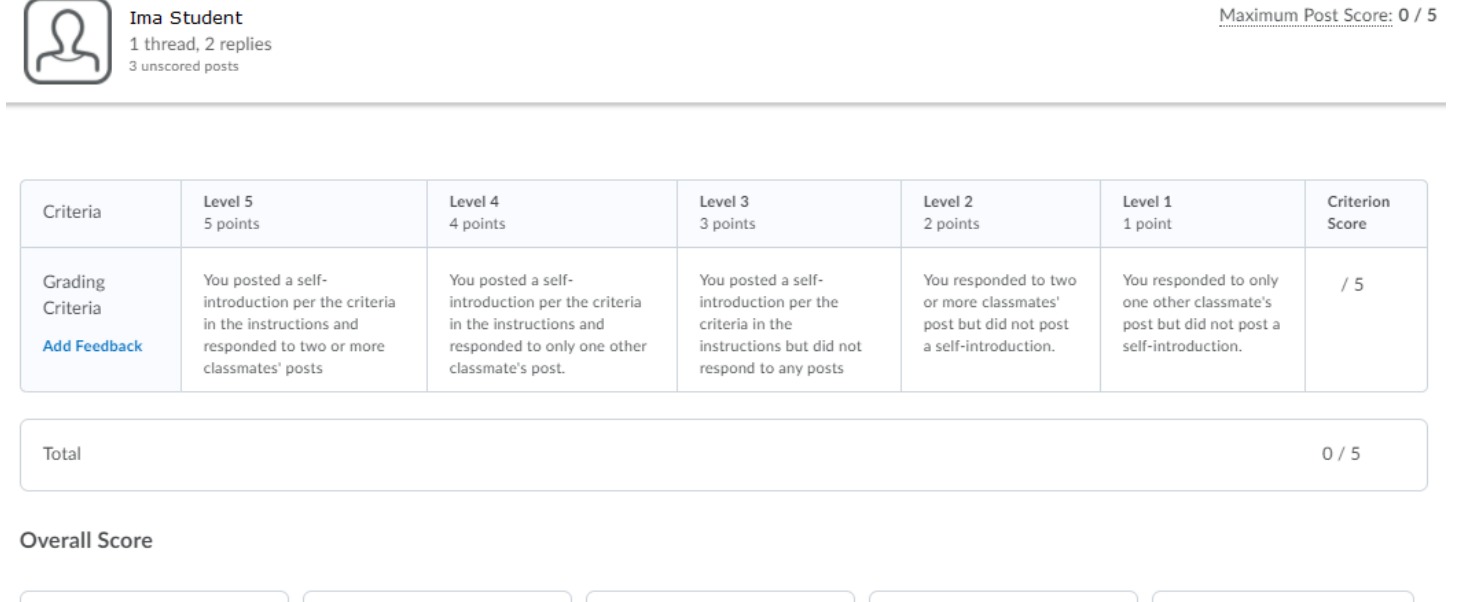

| Level 5<br>5 points minimum                                                                                                    | Level 4<br>4 points minimum                          | Level 3<br>3 points minimum | Level 2<br>2 points minimum                         | Level 1<br>1 point minimum |  |  |  |  |
|----------------------------------------------------------------------------------------------------|------------------------------------------------------|-----------------------------|-----------------------------------------------------|----------------------------|--|--|--|--|
| General Feedback                                                                                                    | agraph ∨ B I U ▼<br>s an<br>k #3 would<br>A⁄ ♥ ↔ Eq. | Enter fee                   | edback here.<br>Enter grade he<br>ort By: Post Date | re                         |  |  |  |  |
| Post                                                                                                    |                                                      |                             | Score                                               |                            |  |  |  |  |
| Self Introduction - Aug 24, 2020 9:32 AM         Hi, my name is Ima Student One thing that I hope to gain from taking MA 15300 would be to improve my math skills and prepare myself for calculus. My major is accounting.         Two truths and a lie:         1. I have broken my ankle twice while jumping on a trampoline.         2. I have never been on an airplane.         3. I have to golden retrievers and their names are Thor and Loki. |                                                      |                             |                                                     |                            |  |  |  |  |
| Self Introduction - Aug 25, 20.<br>Was the lie that you have alwa                                                                                                    | 20 11:33 AM<br>iys hated math?                       |                             |                                                     | Ignore this box            |  |  |  |  |
| Self Introduction - Aug 25, 20<br>Is the lie that you have three d                                                                                                    | 20 11:35 AM<br>ogs?                                  |                             | -75                                                 | Ignore this box            |  |  |  |  |
|                                                                                                    |                                                      |                             | 20 per page 🗸                                       |                            |  |  |  |  |

Publish

Save Draft

If a student has not posted anything yet, send out a friendly reminder.

If interested, you can set up an Intelligent Agent as described in <u>this Webinar</u> to automatically send a reminder.